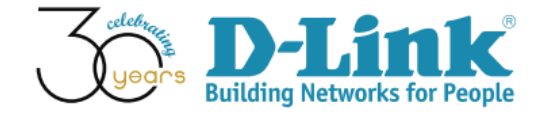

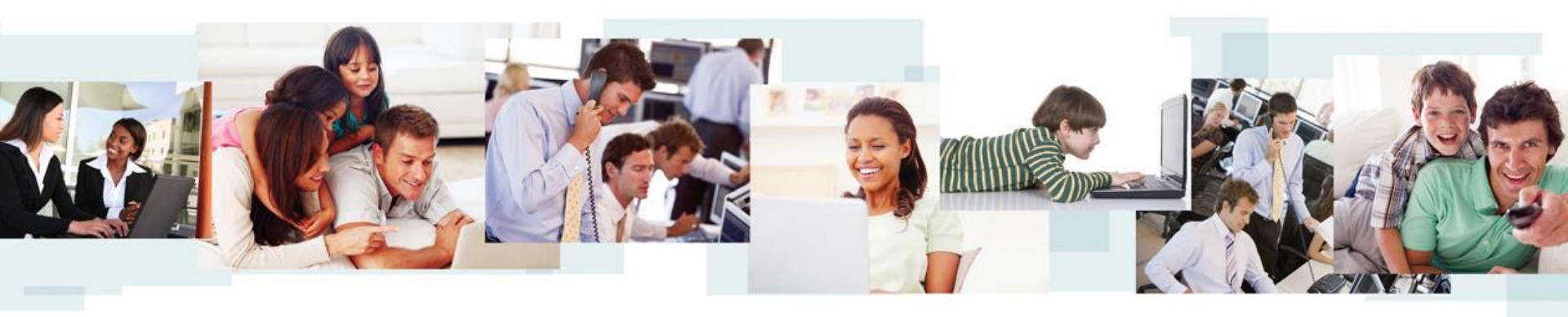

D-View 7 Configuration Guide (Part II)

**D-Link Academy** 

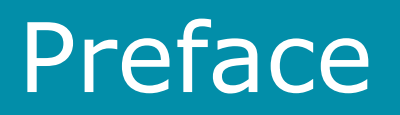

- <u>Objective</u>: The documentation presents D-View 7 syslog and trap log configuration examples
- <u>Pre-requisite</u>: Please refer to "D-View 7 Setup Guide" for D-View 7 installation
- Equipment consists of
  - D-View 7 (installed in a Win7 64-bit notebook)
  - DGS-3120-24PC \*1
  - DAP-2695 \*1
  - DWL-8610AP \*1
  - Laptop with wireless connections \*1
- Network Topology and IP address management are shown in next slide

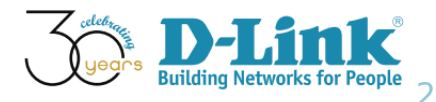

# Network Topology

Network Topology

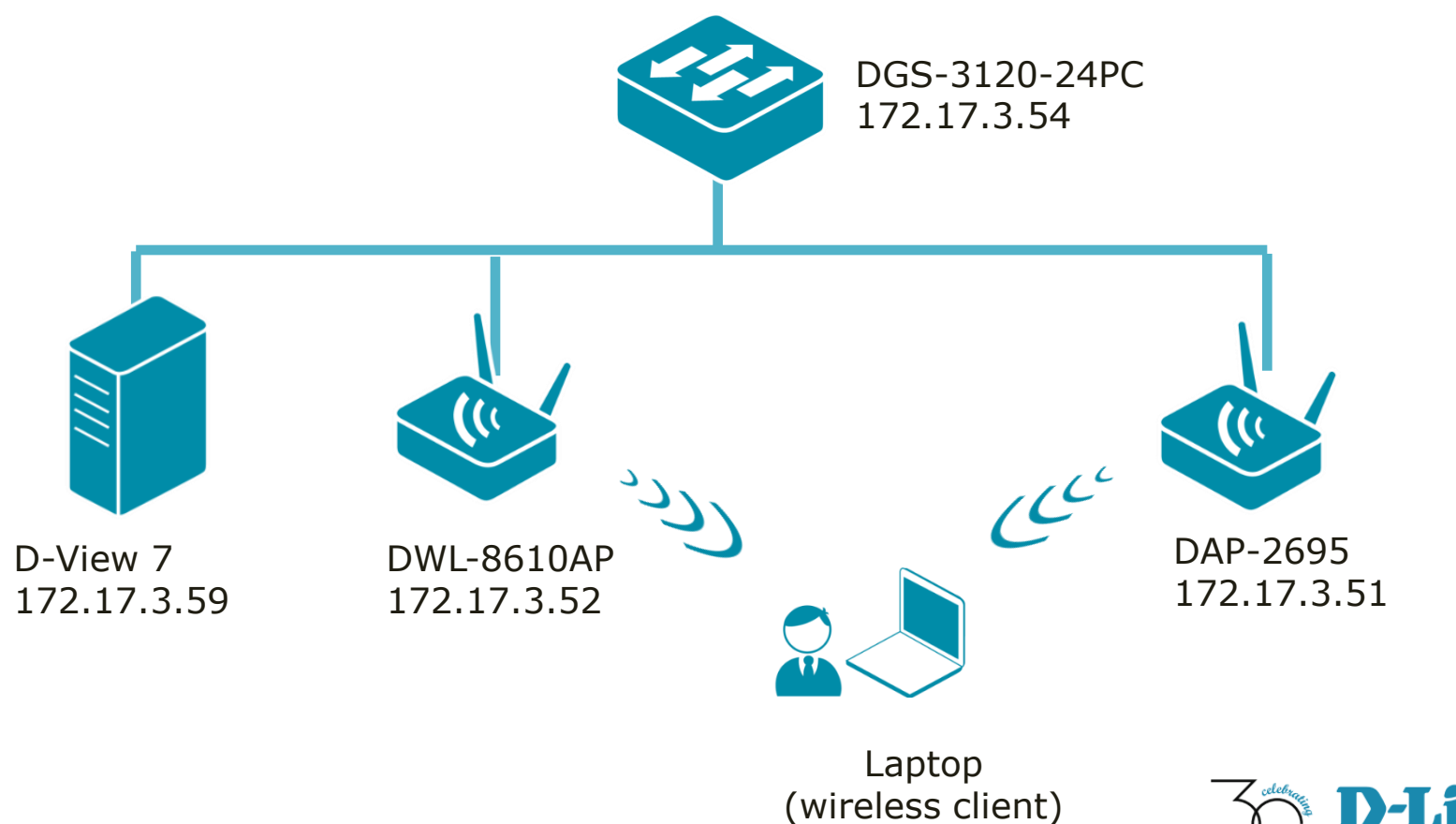

# **Configuration Guide**

- Monitored Device Configuration
- Syslog
- Environmental Traps
- Configuration Traps
- SNMP Traps
- PoE Status
- Device Management Information

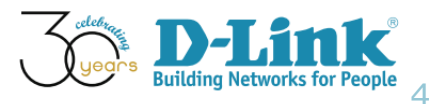

# **Configuration Guide**

- Monitored Device Configuration
- Syslog
- Environmental Traps
- Configuration Traps
- SNMP Traps
- PoE Status
- Device Management Information

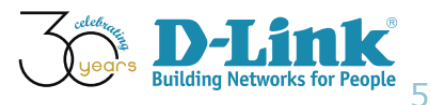

# **SNMP** Community Configuration

Monitored Device's SNMP community configuration

- SNMP version 1 and 2
- SNMP Read-Only (RO) Community: public
- SNMP Read-Write (RW) Community: private
- SNMP Port Number: 161
- Trap Server: 172.17.3.59 (D-View 7)

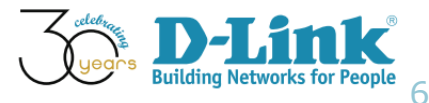

#### DGS-3120 (Web GUI config.)

• SNMP Global Settings (please refer below screenshot image)

| 🗒 Save 🔻 🗡 Tools 💙 Stack ID               | 1 |                      |         |          | System Up Time: 00 Days 02:33:19 👰 Logged in as |
|-------------------------------------------|---|----------------------|---------|----------|-------------------------------------------------|
| DGS-3120-24PC                             | 4 | SNMP Global Set      | tings   |          | O Safeguard                                     |
| ⊡ System Configuration<br>⊡               |   | SNMP Global Settings |         |          |                                                 |
| ⊕                                         |   | SNMP State           | Enabled | Disabled |                                                 |
| ⊕ 📁 IP Interface<br>≣ Management Settings |   |                      |         |          | Apply                                           |
|                                           |   |                      |         |          |                                                 |
| SNMP Settings                             |   |                      |         |          |                                                 |
| SNMP Traps Settings                       |   |                      |         |          |                                                 |
| SNMP View Table Settings                  |   |                      |         |          |                                                 |
| SNMP Community Table Setting              |   |                      |         |          |                                                 |

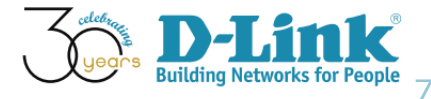

#### DGS-3120 (Web GUI config.)

• SNMP Traps Settings (please refer below screenshot image)

| 🖺 Save 🔻 🕺 Tools 🔭 Stack ID 👘 1                                                                                                    | ×                                                                                                |                                                                                                 |                                                                                                    | System Up Time: 45 Day | s 01:44:54 🤶 Logged in a |
|----------------------------------------------------------------------------------------------------|--------------------------------------------------------------------------------------------------|-------------------------------------------------------------------------------------------------|----------------------------------------------------------------------------------------------------|------------------------|--------------------------|
| DGS-3120-24PC                                                                                                    | SNMP Traps Settings                                                                              |                                                                                                 |                                                                                                    |                        | O Safeguard              |
| System Configuration     Management     ARP     Gratuitous ARP     Gratuitous     Gratuitous ARP     Gratuitous ARP     Gratuitous ARP     Gr | SNMP Traps<br>SNMP Authentication Trap<br>Linkchange Traps<br>Coldstart Traps<br>Warmstart Traps | <ul> <li>Enabled</li> <li>Enabled</li> <li>Enabled</li> <li>Enabled</li> <li>Enabled</li> </ul> | <ul> <li>Disabled</li> <li>Disabled</li> <li>Disabled</li> <li>Disabled</li> <li>Disabled</li> <li>Disabled</li> </ul> |                        | Apply                    |

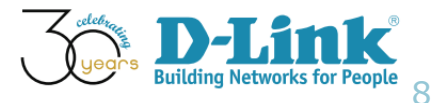

#### DGS-3120 (Web GUI config.)

• SNMP Community Table (please refer below screenshot image)

| 🖹 Save 🕇 👗 Tools 🕇 Stack ID 🔢 1                                                                                                    |                                                                                                    |                      |                                                 | 5                                       | System Up Time: 38 Days 07 | 7:10:47 🤶 Logged in as    |
|----------------------------------------------------------------------------------------------------|----------------------------------------------------------------------------------------------------|----------------------|-------------------------------------------------|-----------------------------------------|----------------------------|---------------------------|
| DGS-3120-24PC                                                                                                    | SNMP Commu                                                                                                    | Inity Table Settings |                                                 |                                         |                            | O Safeguard               |
| DGS-3120-24PC System Configuration Management ARP Gratuitous ARP File IP Interface Management Settings Session Table Single IP Management Single IP Management SNMP Settings SNMP Global Settings SNMP Traps Settings SNMP Linkchange Traps S SNMP View Table Settings SNMP Group Table Settings SNMP Group Table Settings SNMP User Table Settings SNMP User Table Settings SNMP Host Table Settings SNMP Host Table Settings SNMP Community Encrypti SNMP Community Masking | Add Community<br>Community Name<br>View Name<br>Access Right<br>Total Entries: 2<br>Community Name<br>private<br>public | Read Only C          | ▼<br>iew Name<br>communityView<br>communityView | Access Right<br>read_write<br>read_only |                            | Apply<br>Delete<br>Delete |
| i immer demings                                                                                                    |                                                                                                    |                      |                                                 |                                         |                            |                           |

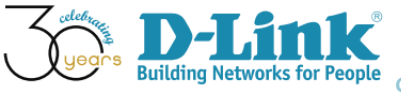

#### DGS-3120 (Web GUI config.)

Configuration Trap Settings (please refer below screenshot image)

| 🖺 Save 🕇 👗 Tools 🍸 Stack ID 👘 1                                                                                                    | ·                                                                                        |                                                          | System Up Time: 00 Days 00:08:22 🤶 Logged in as |
|----------------------------------------------------------------------------------------------------|------------------------------------------------------------------------------------------|----------------------------------------------------------|-------------------------------------------------|
| DGS-3120-24PC                                                                                                    | Configuration Trap Settings                                                              |                                                          | O Safeguard                                     |
| System Configuration System Information Settings Port Configuration PoE Serial Port Settings Warning Temperature Settings Trap Settings System Log Configuration Time Range Settings System Settings User Accounts Settings Configuration Trap Settings Configuration Trap Settings Stacking ARP Compare ARP The Settings IP Settings IP Settings IP Stacking IP Interface Management Settings IP IP Interface Management Settings IP IP Interface IP Interface IP IP Interface IP IP Interface IP IP IP Interface IP IP IP IP Interface IP IP IP IP IP IP IP IP IP IP IP IP IP I | Save Configuration Trap<br>Upload Configuration Trap<br>Download Configuration Trap<br>E | Enabled Oisabled<br>Enabled Oisabled<br>Enabled Oisabled | Apply                                           |

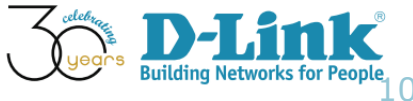

#### DGS-3120 (Web GUI config.)

• System Log Server (please refer below screenshot image)

| 🔡 Save 🔻 🗙 Tools 💙 Stack ID 🔢 1                                                                                                    |                                                                                                    |                                                |                                                       |                                                   | Syste                                   | em Up Time: 45 Days 01:17 | :28 🎈 Logged in as |
|----------------------------------------------------------------------------------------------------|----------------------------------------------------------------------------------------------------|------------------------------------------------|-------------------------------------------------------|---------------------------------------------------|-----------------------------------------|---------------------------|--------------------|
| BGS-3120-24PC                                                                                                    | System Log Server Server                                                                                                    | ettings                                        | _                                                     |                                                   | _                                       |                           | O Safeguard        |
| DGS-3120-24PC<br>System Configuration<br>System Information Settings<br>Pot Configuration<br>Configuration<br>Serial Port Settings<br>Warning Temperature Settings<br>System Log Configuration<br>System Log Settings<br>System Log Settings<br>System Log Settings<br>System Log Settings<br>System Log Settings<br>System Log Settings<br>System Log Settings<br>System Log Settings<br>System Log Settings<br>System Log Settings | System Log Server Server ID         Server IPv4 Address         UDP Port (514 or 6000-65535)         System Log Server List         Server ID         Server ID         Server ID         Server ID         Server ID         Server ID         Server ID         Server ID         Server ID         Server ID         Server ID         Server ID         Server ID         Server ID         Server ID | ettings<br>1 ▼<br>514<br>Severity<br>Debug (7) | Severity<br>Facility<br>Status<br>Facility<br>Local 1 | Emergen<br>Local 0<br>Disabled<br>UDP Port<br>514 | cy (0; ▼<br>▼<br>▼<br>Status<br>Enabled | Apply                     | Delete All Delete  |
| ····· → System Severity Settings<br>···· → Time Range Settings<br>···· → Time Settings<br>···· → User Accounts Settings<br>···· → Command Logging Settings<br>···· → Configuration Trap Settings                                                                                                    | 172.17.3.59                                                                                                    |                                                |                                                       |                                                   |                                         |                           |                    |

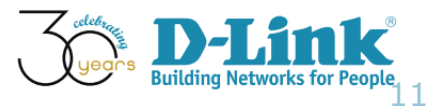

#### DGS-3120 (Web GUI config.)

• System Log (please refer below screenshot image)

| Save 🔻 🗙 Tools 💙 Stack ID 👘 1 |                          | _          | System Up Time: 45 Days 01:20:13 🌺 Logged in as                                  |
|-------------------------------|--------------------------|------------|----------------------------------------------------------------------------------|
| DGS-3120-24PC                 | System Log               |            | O Safeguard                                                                      |
| 🗐 🎾 System Configuration      |                          |            |                                                                                  |
| System Information Settings   | Log Type Severity        | Emergenc   | zy 🗹 Alert 🗹 Critical 🖉 Error 🗹 Warning 🖉 Notice 🖉 Informational 🗹 Debug 🗹 All 🗹 |
| Port Configuration            | Module List              | ( Log Soft | tware Module: MSTP. DHCPv6 CLIENT)                                               |
| Ḗ ₽oE                         |                          |            |                                                                                  |
|                               |                          |            | Find Clear Log Clear Attack Log                                                  |
| Warning Temperature Settings  |                          |            |                                                                                  |
| Trap Settings                 |                          |            |                                                                                  |
| 🖻 🎾 System Log Configuration  | Total Entries: 8516      |            |                                                                                  |
| System Log Settings           | Index Time               | Level      | Log Text                                                                         |
| - Svstem Log Server Settings  | 8516 2016-03-03 11:11:16 | INFO(6)    | Port 1:2 link up, 1000Mbps FULL duplex                                           |
|                               | 8515 2016-03-03 11:07:02 | INFO(6)    | Port 1:2 link down                                                               |
| System Log & Trap Settings    | 8514 2016-03-03 10:21:12 | INFO(6)    | Port 1:19 link up, 1000Mbps FULL duplex                                          |
| System Severity Settings      | 8513 2016-03-03 10:21:09 | INFO(6)    | Port 1:19 link down                                                              |
| 📄 Time Range Settings         | 8512 2016-03-03 10:17:30 | INFO(6)    | Successful login through Web (Username: Anonymous, IP: 172.17.3.2)               |
| ····· 📄 Time Settings         | 8511 2016-03-03 10:07:00 | INFO(6)    | Port 1:2 link up, 1000Mbps FULL duplex                                           |
| User Accounts Settings        | 8510 2016-03-03 10:06:57 | INFO(6)    | Port 1:2 link down                                                               |
| Command Logging Settings      | 8509 2016-03-03 10:06:54 | INFO(6)    | Port 1:19 link up, 1000Mbps FULL duplex                                          |
| 📄 Configuration Trap Settings | 8508 2016-03-03 10:06:37 | INFO(6)    | Port 1:2 link up, 100Mbps FULL duplex                                            |
|                               | 8507 2016-03-02 22:35:20 | INFO(6)    | Port 1:2 link down                                                               |
| 🕀 🖉 Management                |                          |            | 1/852 1 2 3 4 5 > >> Go                                                          |
| E L2 Features                 |                          |            |                                                                                  |
|                               |                          |            |                                                                                  |

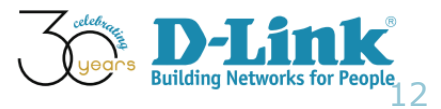

#### DGS-3120 (Web GUI config.)

• System Log & Trap (please refer below screenshot image)

| 🔚 Save 🔻 🗡 Tools 👻 Stack ID 🔢 1                                                                                                    |                                                                                                    | System Up Time: 45 Days 01:24:30 🎈 Logged in as |
|----------------------------------------------------------------------------------------------------|----------------------------------------------------------------------------------------------------|-------------------------------------------------|
| DGS-3120-24PC                                                                                                    | System Log & Trap Settings                                                                                         | () Safeguard                                    |
| System Configuration System Information Settings  System Information Settings  Serial Port Settings  Trap Settings  System Log Configuration  System Log Configuration   | System Log Source IP Interface Settings         Interface Name       System         IPv4 Address       172.17.3.54 | Apply Clear                                     |
| System Log Settings                                                                                                    | Trap Source IP Interface Settings       Interface Name     System       IPv4 Address     172.17.3.54               |                                                 |
| System Cog & Trap Settings     System Severity Settings     Time Range Settings     Super Accounts Settings     Command Logging Settings     Configuration Trap Settings | J                                                                                                    | Apply Clear                                     |

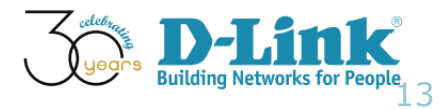

#### DGS-3120 (Web GUI config.)

 In D-View 7, go to Home > Inventory > DGS-3120-24P... (172.17.3.54). Make sure Trap/Syslog status is on.

| Dashboard                                                    | Inventory          | Monitor                     | Maintenance   | System |                         |      | C 1 S 15 U 3  |
|--------------------------------------------------------------|--------------------|-----------------------------|---------------|--------|-------------------------|------|---------------|
| ∦ Home > Inven                                               | tory > DGS-3120-24 | 4P (172.17.3.5 <sup>,</sup> | 4)            |        |                         |      |               |
| DGS-3120-24P (172.17.3.54) Updated on: 2016-03-03 11:07:00 💋 |                    |                             |               |        |                         |      |               |
| Overview                                                     | Sensors            | Monitor View                | vs Settings   |        |                         |      | ථ Reboot      |
| Settings                                                     |                    | S                           | tatus         |        | Settings                | Port | Status        |
| SNTP / NTP St                                                | atus               | C                           | )FF           |        | SSH Status              | -    | OFF           |
| DHCP Server                                                  | Status             | N                           | lot Supported |        | Telnet Status           | -    | OFF           |
| Trap Status                                                  |                    |                             | ON III        |        | Web Status              | 80 🧪 | ON III        |
| Syslog Status                                                |                    |                             | ON III        |        | HTTPS Web Access Status | -    | Not Supported |
| Spanning Tree                                                | 9                  |                             | OFF           |        |                         |      |               |
| LLDP Status                                                  |                    |                             | OFF           |        |                         |      |               |
| Safeguard Eng                                                | gine               |                             | OFF           |        |                         |      |               |
| POE Status                                                   |                    |                             | Port Detail   |        |                         |      |               |
| RMON                                                         |                    | N                           | lot Supported |        |                         |      |               |

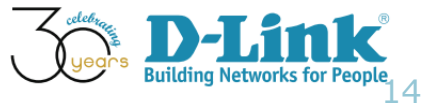

#### DAP-2695 (Web GUI config.)

• SNMP Settings (please refer below screenshot image)

| 🔶 Home 🏾 🕺 Maintena                                                                                                    | nce 🕶 🔚 Configuration 👻 😓 System 😕 Logout                                                                                                    | 🕐 Help |  |  |  |  |  |  |
|----------------------------------------------------------------------------------------------------|----------------------------------------------------------------------------------------------------|--------|--|--|--|--|--|--|
| DAP-2695<br>Firmware and SSL C<br>Firmware and SSL C<br>Firmware and SSL C<br>Wirel Time and Date<br>LAN<br>Prof<br>Advanced Settings<br>Status | System Name Settings                                                                                                    |        |  |  |  |  |  |  |
|                                                                                                    | Status   SNMPv2 Settings   Public Community String   Private Community String   Private Community String   Trap Status   Trap Status   Trap Server IP   172.17.3.59 |        |  |  |  |  |  |  |

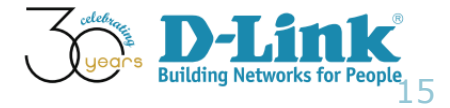

#### DAP-2695 (Web GUI config.)

• Log Server Settings (please refer below screenshot image)

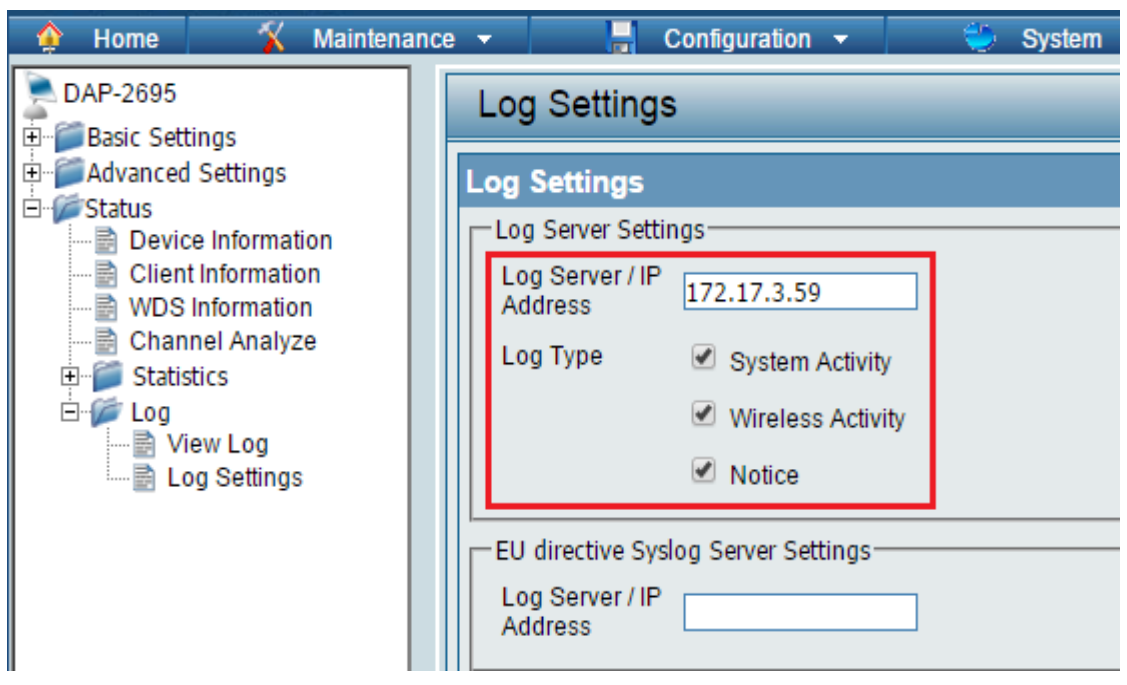

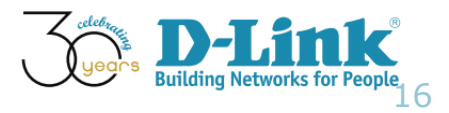

#### DAP-2695 (Web GUI config.)

• Wireless settings (please refer below screenshot image)

| 🛊 Home 🕺 Maintenar                                                                                                    | nce 👻 🚽 Configura      | ition 👻 😓 System                |              | Logout 📀  | Help |
|----------------------------------------------------------------------------------------------------|------------------------|---------------------------------|--------------|-----------|------|
| DAP-2695<br>⊡-∕ØBasic Settings                                                                                                    | Wireless Settings      |                                 |              |           |      |
| Wireless                                                                                                    | Wireless Band          | 2.4GHz 🔻                        |              |           |      |
| IPv6                                                                                                    | Mode                   | Access Point                    |              |           |      |
| ± for for the settings for the settings for the settings for the settings for the settings for the setting setting se | Network Name (SSID)    | dlink_academy                   |              |           |      |
| Device Information                                                                                                    | SSID Visibility        | Enable 🔻                        |              |           |      |
| WDS Information                                                                                                    | Auto Channel Selection | Enable 🔻                        |              |           |      |
| Channel Analyze                                                                                                    | Channel                | 11 🔻                            |              |           |      |
|                                                                                                    | Channel Width          | 20 MHz 🔻                        |              |           |      |
| View Log                                                                                                    | Authentication         | Open System 🔻                   |              |           |      |
| 20g oounigo                                                                                                    | Key Settings           |                                 |              |           |      |
|                                                                                                    | Encryption             | Disable     Disable     Disable | Kau Cias     | CA Dite   |      |
|                                                                                                    | Key Type               | HEX V                           | Key Size     | 64 Bits V |      |
|                                                                                                    | Key Index(1~4)         |                                 |              |           |      |
|                                                                                                    | Confirm Key            |                                 |              |           |      |
|                                                                                                    | Commin Key             | (0-9,a-z,A-Z,~!@#\$%^&*()       | +`-={}[]:'\; | :" /<>?)  |      |
|                                                                                                    |                        |                                 | 00/0         |           |      |

#### DWL-8610AP (Web GUI config.)

• SNMP Configuration (please refer below screenshot image)

| Access Point                  | SNMP Configuration                                                                                                    |  |  |  |  |  |  |
|-------------------------------|----------------------------------------------------------------------------------------------------|--|--|--|--|--|--|
| Basic Settings                | SNMP                                                                                                    |  |  |  |  |  |  |
|                               |                                                                                                    |  |  |  |  |  |  |
| E Services                    | Read-only community name (for permitted SNMP get operations) public (Range: 1 - 256 characters)                                                                                                    |  |  |  |  |  |  |
| Web Server                    | Dert number the CNMD scent will lister to 161                                                                                                    |  |  |  |  |  |  |
| SSH<br>Telnet                 | Port number the SNMP agent will listen to [Kange: 1025 - 65535, Default: 161]                                                                                                    |  |  |  |  |  |  |
|                               | Allow SNMP set requests                                                                                                    |  |  |  |  |  |  |
| Email Alert                   | Read write community name (for permitted CNMD act exerctions)                                                                                                    |  |  |  |  |  |  |
| Time Settings (NTP)           | (Range: 1 - 256 characters)                                                                                                    |  |  |  |  |  |  |
| ⊕ <sup>m</sup> SNMPv3         | Restrict the source of SNMP requests to only the designated hosts or subnets 🛛 Enabled 🖲 Disabled                                                                                                    |  |  |  |  |  |  |
|                               | Hostname, address, or subnet of Network Management System                                                                                                    |  |  |  |  |  |  |
| the Cluster<br>The Client OoS |                                                                                                    |  |  |  |  |  |  |
|                               | IPv6 hostname, address, or subnet of Network Management System                                                                                                    |  |  |  |  |  |  |
|                               | 255 Characters)                                                                                                    |  |  |  |  |  |  |
|                               | Trap Destinations                                                                                                    |  |  |  |  |  |  |
|                               | Community name for traps Default (Range: 1 - 256 characters)                                                                                                    |  |  |  |  |  |  |
|                               | Enabled Host Type Hostname or IP or IPv6 Address                                                                                                    |  |  |  |  |  |  |
|                               | ✓ IPv4 ▼ 172.17.3.59                                                                                                    |  |  |  |  |  |  |
|                               | IPy4      IPy4      I |  |  |  |  |  |  |

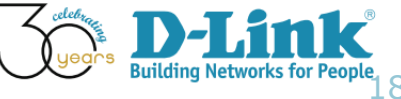

#### DWL-8610AP in D-View 7

#### Inventory > Device settings tab

| Dashboard       | Inventory         | Monitor        | Maintenance | System | C 1 S 15 U 3 |
|-----------------|-------------------|----------------|-------------|--------|--------------|
| ∦ Home > Invent | tory > DWL-8610AP | -D (172.17.3.5 | 52)         |        |              |

#### DWL-8610AP-D... (172.17.3.52) Updated on: 2016-03-02 14:43:03 🕻

| Overview Wireless  | Sensors Monitor Views Settings |                         |      | 🖒 Reboot |
|--------------------|--------------------------------|-------------------------|------|----------|
| Settings           | Status                         | Settings                | Port | Status   |
| SNTP / NTP Status  | OFF                            | SSH Status              |      | ON       |
| DHCP Server Status | Not Supported                  | Telnet Status           |      | ON       |
| Trap Status        | Not Supported                  | Web Status              | 80 💉 | ON       |
| Syslog Status      | Set D-View as Syslog Server    | HTTPS Web Access Status | -    | ON       |
| Operation Mode     | Not Supported                  |                         |      |          |

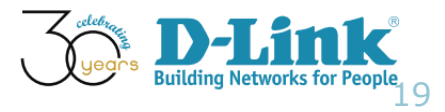

# **Configuration Guide**

- Monitored Device Configuration
- Syslog
- Environmental Traps
- Configuration Traps
- SNMP Traps
- PoE Status
- Device Management Information

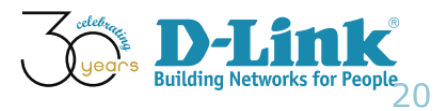

# What is Syslog?

**Common definitions** 

- System Log
- All system messages or errors are stored
- Allows users to log significant system information to a remote server

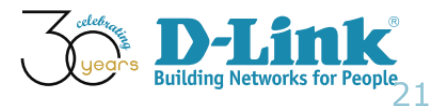

- Emergency
- Alert
- Critical
- Error
- Warning
- Notice
- Informational
- Debug

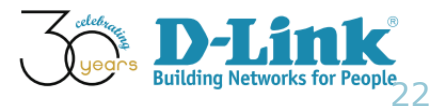

- Emergency
  - A "panic" condition usually affecting multiple apps/servers/sites. At this level it would usually notify all tech staff on call.
- Alert
- Critical
- Time \$System Name ~IP \$Severity \$Message2015-04-13 15:23:20N/A172.17.3.37EmergencyUnable to TCP connect to switch: 172.17.3.42015-04-10 14:47:31N/A172.17.3.37EmergencyReceiving data from SSL connection with switch 172.17.3.4 failed
- Error
- Warning
- Notice
- Informational
- Debug

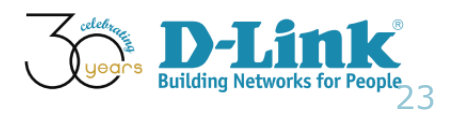

- Emergency
- Alert
  - Should be corrected immediately, therefore notify staff who can fix the problem. An example would be the loss of a primary ISP connection.
- Critical
- Error
- Warning
- Notice
- Informational
- Debug

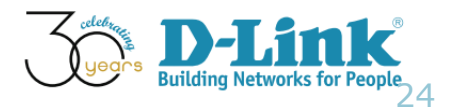

- Emergency
- Alert
- Critical
  - Should be corrected immediately, but indicates failure in a secondary system, an example is a loss of a backup ISP connection.
- Error
- Warning
- Notice
- Informational
- Debug

| Home > Monitor > Monit | or Logs         |                     |                 |                                             |
|------------------------|-----------------|---------------------|-----------------|---------------------------------------------|
| Trap Log Sy:           | ilog            |                     |                 |                                             |
|                        |                 |                     |                 | Advanced Search   Export                    |
| Time                   | System Name 🕴   | IP 🗍                | Severity \u00e1 | Message                                     |
| 2015-04-15 17:45:42    | <u>DWC-2000</u> | <u>172.17.3.250</u> | Critical        | KERNEL [Kernel] l2tunnel_ioctl FAILED 35143 |
| 2015-04-15 17:45:42    | <u>DWC-2000</u> | 172.17.3.250        | Critical        | KERNEL [Kernel]  2tunnel_ioctl FAILED 35143 |
| 2015-04-15 17:45:42    | DWC-2000        | <u>172.17.3.250</u> | Critical        | KERNEL [Kernel]  2tunnel_ioctl FAILED 35312 |

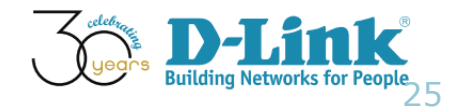

- Emergency
- Alert
- Critical
- Error
  - Non-urgent failures, these should be relayed to developers or admins; each item must be resolved within a given time.
- Warning
- Notice
- Informational
- Debug

| Time $\Rightarrow$  | System Name 👙   | IP \u00e9           | Severity | Message                                                                                               |
|---------------------|-----------------|---------------------|----------|----------------------------------------------------------------------------------------------------|
| 2015-04-14 15:46:59 | <u>DWC-2000</u> | <u>172.17.3.250</u> | Error    | KERNEL [Kernel] REDIRECT type is 6                                                                    |
| 2015-04-14 15:46:59 | <u>DWC-2000</u> | <u>172.17.3.250</u> | Error    | KERNEL [Kernel] assoc_client_policy_get: ipAddr is 2886796062<br>tablevalue is 2886796062 policy is 5 |
| 2015-04-14 15:46:59 | <u>DWC-2000</u> | <u>172.17.3.250</u> | Error    | KERNEL [Kernel] U got the GET req                                                                     |

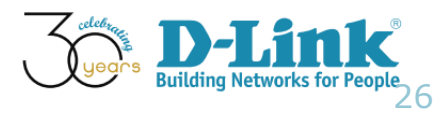

#### RFC 5424 defines eight severity levels:

- Emergency
- Alert
- Critical
- Error

#### Warning

| lome > Monitor > Monit | or Logs         |                        |                       |                                                                                                    |
|------------------------|-----------------|------------------------|-----------------------|----------------------------------------------------------------------------------------------------|
| Trap Log Sys           | log             |                        |                       |                                                                                                    |
|                        |                 |                        |                       | Advanced Search 👻 Expo                                                                                 |
| Time                   | System Name 👙   | $IP \ \Leftrightarrow$ | Severity <sub>v</sub> | Message                                                                                                |
| 2015-04-15 17:37:24    | <u>DWC-2000</u> | <u>172.17.3.250</u>    | Warning               | KERNEL [Kernel] CPWLAN IOCTL : Opcode 2 ipAddr 2886796128<br>intfNum 0 policy 0                        |
| 2015-04-15 17:05:22    | <u>DWC-2000</u> | <u>172.17.3.250</u>    | Warning               | KERNEL [Kernel] CPWLAN IOCTL : Opcode 2 ipAddr 2886796048<br>intfNum 0 policy 0                        |
| 2015-04-15 17:04:17    | <u>DWC-2000</u> | <u>172.17.3.250</u>    | Warning               | KERNEL [Kernel] rtc-ds1307 0-0068: read secs=14, mins=4,<br>hours=17, mday=15, mon=3, year=115, wday=3 |
| 2015-04-15 17:04:17    | DWC-2000        | <u>172.17.3.250</u>    | Warning               | KERNEL [Kernel] rtc-ds1307 0-0068: read: 14 04 17 04 15 84 15                                          |

- Warning messages, not an error, but indication that an error will occur if action is not taken, e.g. file system 85% full - each item must be resolved within a given time.
- Notice
- Informational
- Debug

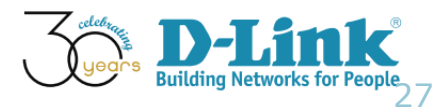

- Emergency
- Alert
- Critical
- Error
- Warning
- Notice

| Show Trap Log       | Syslog     | Time Period La:                                                            |
|---------------------|------------|----------------------------------------------------------------------------|
| Time 👙              | Severity * | Message                                                                    |
| 2015-04-09 17:22:51 | Notice     | INFO: Port 9 link up, 1000Mbps FULL duplex                                 |
| 2015-04-09 16:49:42 | Notice     | INFO: Successful login through Web (Username: Anonymous, IP: 172.17.3.121) |
| 2015-04-09 16:49:38 | Notice     | INFO: Port 9 link up, 1000Mbps FULL duplex                                 |
| 2015-04-09 16:49:38 | Notice     | INFO: Successful login through Web (Username: Anonymous, IP: 172.17.3.13)  |
| 2015-04-09 16:27:19 | Notice     | INFO: Port 9 link up, 1000Mbps FULL duplex                                 |
| 2015-04-09 16:27:19 | Notice     | INFO: Port 7 link down                                                     |
| 2015-04-09 16:23:03 | Notice     | INFO: Configuration saved to flash (Username: SNMPUser, IP: 172.17.3.121)  |

- Events that are unusual but not error conditions might be summarized in an email to developers or admins to spot potential problems - no immediate action required
- Informational
- Debug

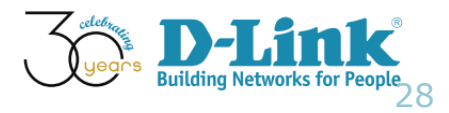

#### RFC 5424 defines eight severity levels:

Notice

| Time 🔻              | System Name 🔶     | IP \u00e1          | Severity \\$ | Message                                                                                     |
|---------------------|-------------------|--------------------|--------------|---------------------------------------------------------------------------------------------|
| 2016-03-03 11:29:10 | DGS-3120-24PC-DV7 | <u>172.17.3.54</u> | Notice       | INFO: Unit 1, Configuration and log saved to flash (Username:<br>Anonymous, IP: 172.17.3.2) |
| 2016-03-03 11:28:56 | DGS-3120-24PC-DV7 | <u>172.17.3.54</u> | Notice       | INFO: Unit 1, Configuration and log saved to flash (Username: Anonymous, IP: 172.17.3.2)    |
| 2016-03-03 11:26:44 | DGS-3120-24PC-DV7 | <u>172.17.3.54</u> | Notice       | INFO: Unit 1, Configuration and log saved to flash (Username: Anonymous, IP: 172.17.3.2)    |
| 2016-03-03 11:22:48 | DGS-3120-24PC-DV7 | <u>172.17.3.54</u> | Notice       | INFO: Successful login through Web (Username: Anonymous, IP: 172.17.3.2)                    |
| 2016-03-03 11:20:38 | DGS-3120-24PC-DV7 | 172.17.3.54        | Notice       | INFO: Port 1:9 link up, 1000Mbps FULL duplex                                                |
| 2016-03-03 11:20:34 | DGS-3120-24PC-DV7 | 172.17.3.54        | Notice       | INFO: Port 1:9 link down                                                                    |
| 2016-03-03 11:20:26 | DGS-3120-24PC-DV7 | 172.17.3.54        | Notice       | INFO: Port 1:23 link up, 1000Mbps FULL duplex                                               |
| 2016-03-03 11:20:26 | DGS-3120-24PC-DV7 | 172.17.3.54        | Notice       | INFO: Port 1:9 link up, 1000Mbps FULL duplex                                                |
| 2016-03-03 11:20:26 | DGS-3120-24PC-DV7 | 172.17.3.54        | Notice       | INFO: Port 1:19 link up, 1000Mbps FULL duplex                                               |
| 2016-03-03 11:20:26 | DGS-3120-24PC-DV7 | 172.17.3.54        | Notice       | INFO: Port 1:11 link up, 1000Mbps FULL duplex                                               |
| 2016-03-03 11:20:26 | DGS-3120-24PC-DV7 | 172.17.3.54        | Notice       | INFO: Port 1:2 link up, 1000Mbps FULL duplex                                                |
| 2016-03-03 11:20:26 | DGS-3120-24PC-DV7 | 172.17.3.54        | Notice       | INFO: Port 1:1 link up, 1000Mbps FULL duplex                                                |
| 2016-03-03 11:20:26 | DGS-3120-24PC-DV7 | <u>172.17.3.54</u> | Notice       | INFO: Possible spoofing attack from IP:0.0.0.0, MAC: 00-1C-23-2F-64-<br>D7, port:1:19       |
| 2016-03-03 11:20:26 | DGS-3120-24PC-DV7 | <u>172.17.3.54</u> | Notice       | INFO: Stacking topology is Chain. Master (Unit 1, MAC: 84-C9-B2-16-<br>R4-20)               |

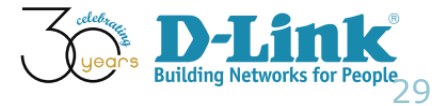

# Syslog Severity (Notice)

- In D-View 7, the port info notice displays "port number", "port speed", and "full/half duplex"
- An example is shown as below

| Dashboard       | Inventory              | Monitor    | Maintenance | System |                      |             |                                    |             | C 1      | S 15 U 3 |
|-----------------|------------------------|------------|-------------|--------|----------------------|-------------|------------------------------------|-------------|----------|----------|
| ∦ Home > Monito | r > Monitor Logs       |            |             |        |                      |             |                                    |             |          |          |
| Trap Log        | Syslog                 |            |             |        |                      |             |                                    |             |          |          |
|                 | 1 5                    |            |             |        |                      |             |                                    | Advanced S  | Gearch 🔻 | Export   |
| Time 🔻          | System                 | Name       |             |        | IP $\Leftrightarrow$ | Severity \$ | Message                            |             |          |          |
| 2016-03-04 0    | 9:48:28 <u>DGS-312</u> | 0-24PC-DV7 |             |        | 172.17.3.54          | Notice      | INFO: Port 1:7 link up, 1000Mbps F | FULL duplex |          |          |
| 2016-03-04 0    | 9:48:26 <u>DGS-312</u> | 0-24PC-DV7 |             |        | <u>172.17.3.54</u>   | Notice      | INFO: Port 1:7 link down           |             |          |          |
| 2016-03-04 0    | 9:48:10 <u>DGS-312</u> | 0-24PC-DV7 |             |        | <u>172.17.3.54</u>   | Notice      | INFO: Port 1:7 link up, 1000Mbps F | FULL duplex |          |          |
| 2016-03-04 0    | 9:48:06 <u>DGS-312</u> | 0-24PC-DV7 |             |        | <u>172.17.3.54</u>   | Notice      | INFO: Port 1:5 link up, 1000Mbps F | FULL duplex |          |          |
| 2016-03-04 0    | 9:48:02 <u>DGS-312</u> | 0-24PC-DV7 |             |        | 172.17.3.54          | Notice      | INFO: Port 1:11 link down          |             |          |          |

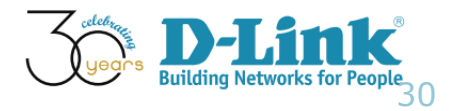

- Emergency
- Alert
- Critical
- Error
- Warning
- Notice
- Informational
  - Normal operational messages may be harvested for reporting, measuring throughput, etc. - no action required
- Debug

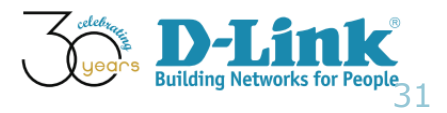

### RFC 5424 defines eight severity levels:

Informational

| ☆ Home > Monitor > Mon | itor Logs             |                   |             |                                                                      |                                                |               |
|------------------------|-----------------------|-------------------|-------------|----------------------------------------------------------------------|------------------------------------------------|---------------|
| Trap Log Sy            | rslog                 |                   |             |                                                                      |                                                |               |
|                        |                       |                   |             |                                                                      | Advanced Search 🔻                              | Export        |
| Time                   | System Name           | IP \u00e9         | Severity *  | Message                                                              |                                                |               |
| 2015-03-30 16:37:29    | DWS-4026-DV7          | <u>172.17.3.4</u> | Information | APR 30 16:19:01 172.17.3.91-1 T<br>traputil.c(655) 110 %% Entity Dat | RAPMGR[124813200]:<br>abase: Configuration Cha | anged         |
| 2015-03-30 16:37:29    | DWS-4026-DV7          | <u>172.17.3.4</u> | Information | APR 30 16:19:01 172.17.3.91-1 T<br>traputil.c(655) 112 %% Link Up: 0 | RAPMGR[124813200]:<br>//6                      |               |
| 2015-03-30 16:37:29    | DWS-4026-DV7          | <u>172.17.3.4</u> | Information | APR 30 16:19:01 172.17.3.91-1 T<br>traputil.c(655) 109 %% Link Up: 0 | RAPMGR[124813200]:<br>/1                       |               |
| 2015-03-30 16:37:28    | B <u>DWS-4026-DV7</u> | <u>172.17.3.4</u> | Information | APR 30 16:19:01 172.17.3.91-1 T<br>108 %% Cold Start: Unit: 0        | RAPMGR[92499168]: tra                          | aputil.c(655) |

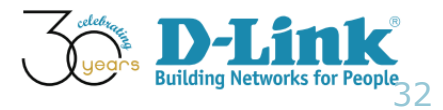

- Emergency
- Alert
- Critical
- Error
- Warning
- Notice
- Informational
- Debug
  - Info useful to developers for debugging the application, not useful during operations.

| Time 🔻              | System Name 🍦     | IP \\$             | Severity 👙 | Message                         |
|---------------------|-------------------|--------------------|------------|---------------------------------|
| 2016-03-03 11:20:26 | DGS-3120-24PC-DV7 | <u>172.17.3.54</u> | Debug      | CRIT: Unit 1, System started up |
| 2016-03-03 11:20:26 | DGS-3120-24PC-DV7 | 172.17.3.54        | Debug      | CRIT: Unit 1, System cold start |
|                     |                   |                    |            | Building Networks for Peopl     |

# Syslog display

- Q: In D-View 7, where can we view a list of all Syslog ?
- A: Please go to Menu: Home > Monitor > Monitor Logs

| Dashboard      | Inventory              | Monitor     | Maintenance | System |                      |              | C 🖸 S 15 U B                                                                             |
|----------------|------------------------|-------------|-------------|--------|----------------------|--------------|------------------------------------------------------------------------------------------|
| ∦ Home > Monit | tor > Monitor Logs     |             |             |        |                      |              |                                                                                          |
| Trap Log       | Syslog                 |             |             |        |                      |              |                                                                                          |
|                |                        |             |             |        |                      |              | Advanced Search 🔻 Export                                                                 |
| Time 🔻         | System                 | n Name 🍦    |             |        | IP $\Leftrightarrow$ | Severity \\$ | Message                                                                                  |
| 2016-03-03     | 11:33:26 <u>DGS-31</u> | 20-24PC-DV7 |             |        | <u>172.17.3.54</u>   | Notice       | INFO: Unit 1, Configuration and log saved to flash (Username: Anonymous, IP: 172.17.3.2) |
| 2016-03-03     | 11:29:10 <u>DGS-31</u> | 20-24PC-DV7 |             |        | <u>172.17.3.54</u>   | Notice       | INFO: Unit 1, Configuration and log saved to flash (Username: Anonymous, IP: 172.17.3.2) |
| 2016-03-03     | 11:28:56 <u>DGS-31</u> | 20-24PC-DV7 |             |        | <u>172.17.3.54</u>   | Notice       | INFO: Unit 1, Configuration and log saved to flash (Username: Anonymous, IP: 172.17.3.2) |
| 2016-03-03     | 11:26:44 <u>DGS-31</u> | 20-24PC-DV7 |             |        | <u>172.17.3.54</u>   | Notice       | INFO: Unit 1, Configuration and log saved to flash (Username: Anonymous, IP: 172.17.3.2) |
| 2016-03-03     | 11:22:48 DGS-31        | 20-24PC-DV7 |             |        | <u>172.17.3.54</u>   | Notice       | INFO: Successful login through Web (Username: Anonymous, IP: 172.17.3.2)                 |

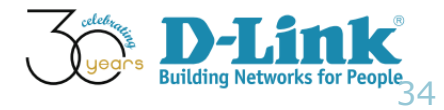

# Syslog display

- Q: What are the searching criteria of Syslog in D-View 7 Monitor Logs?
- Ans: We can search by Time, System Name, IP, and Severity

| ashboard       | Inventory              | Monitor     | Maintenance | System    |                      |                 | C 1 S 15 U                                                                                  |
|----------------|------------------------|-------------|-------------|-----------|----------------------|-----------------|---------------------------------------------------------------------------------------------|
| Home > Monitor | r > Monitor Logs       |             |             |           |                      |                 |                                                                                             |
| Trap Log       | Syslog                 |             |             |           |                      |                 |                                                                                             |
|                |                        |             |             |           |                      |                 | Advanced Search 🔺 Export                                                                    |
| Time           | From                   |             | Sy          | stem Name |                      |                 | IP                                                                                          |
|                | То                     |             |             |           |                      |                 |                                                                                             |
| Severity       | All                    |             | T           |           |                      |                 |                                                                                             |
|                |                        |             |             |           |                      |                 | Search Close                                                                                |
| Time 💂         | System                 | Name 🔶      |             |           | IP $\Leftrightarrow$ | Severity \u00e1 | Message                                                                                     |
| 2016-03-03 13  | 3:45:53 <u>DGS-312</u> | 20-24PC-DV7 |             |           | <u>172.17.3.54</u>   | Notice          | INFO: Successful login through Web (Username: Anonymous, IP: 172.17.3.2)                    |
| 2016-03-03 13  | 1:33:26 DGS-312        | 20-24PC-DV7 |             |           | <u>172.17.3.54</u>   | Notice          | INFO: Unit 1, Configuration and log saved to flash (Username:<br>Anonymous, IP: 172.17.3.2) |
| 2016-03-03 1   | 1:29:10 DGS-312        | 20-24PC-DV7 |             |           | <u>172.17.3.54</u>   | Notice          | INFO: Unit 1, Configuration and log saved to flash (Username:<br>Anonymous, IP: 172.17.3.2) |

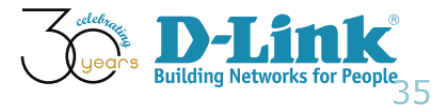

# Syslog display

- Q: There is no data in the Syslog session, did we miss anything?
- A: Please make sure you point Sys Log server to D-View 7. You can also refer to the slides regarding "DGS-3120 (Web GUI config.)" and make sure proper configurations.

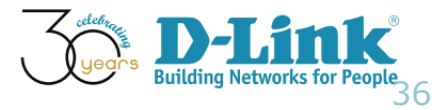

# **Configuration Guide**

- Monitored Device Configuration
- Syslog
- Environmental Traps
- Configuration Traps
- SNMP Traps
- PoE Status
- Device Management Information

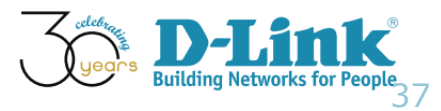

### **Environmental Traps**

#### • In DGS-3120, there are 2 types of PoE Environmental Traps

- Fan Trap State
- Power Trap State

#### • DGS-3120 Web GUI config. is shown as below

| DGS-3120-24PC                                                                                                    | Trap Settings                      | _                                            |                                                | O Safeguard |
|----------------------------------------------------------------------------------------------------|------------------------------------|----------------------------------------------|------------------------------------------------|-------------|
| System Configuration System Information Settings System Information Port Configuration Over PoE Def PoE Def System Settings                   | Fan Trap State<br>Power Trap State | <ul> <li>Enabled</li> <li>Enabled</li> </ul> | <ul> <li>Disabled</li> <li>Disabled</li> </ul> |             |
| PoE System Settings<br>PoE Port Settings<br>Serial Port Settings<br>Warning Temperature Settings<br>Trap Settings<br>System Log Configuration |                                    |                                              |                                                | Apply       |

• Should there is any Environmental Trap being generated, it will send to D-View 7.

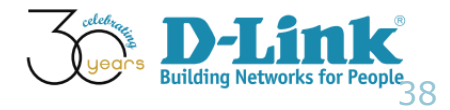

# **Environmental Traps**

 For lab purpose, we made a most-unlikely occurred example, as shown below

| 🔡 Save 🔻 🗡 Tools 💙 Stack ID 👘 1                                                                                                    | ·                                                                                                    | System Up Time: 01 Days 00:17:28 💂 Logged in as |
|----------------------------------------------------------------------------------------------------|----------------------------------------------------------------------------------------------------|-------------------------------------------------|
| DGS-3120-24PC                                                                                                    | Warning Temperature Settings                                                                                                    | () Safeguard                                    |
| System Configuration     System Information Settings     Port Configuration     PoE     Serial Port Settings     Warning Temperature Settings     Trap Settings                                      | Set Warning Temperature         Traps State       Enabled       ▼         Log State       Enabled       ▼         High Threshold (-500~500)       15       celsius         Low Threshold (-500~500)       14       celsius |                                                 |
| System Log Configuration     System Log Configuration     Time Range Settings     Star Settings     Star Accounts Settings     Command Logging Settings     Configuration Trap Settings     Stacking |                                                                                                    | Apply                                           |

• Then, DGS-3120 sent an error syslog to D-View 7

| Time                | System Name 🍦     | IP \u00e1          | Severity \\$ | Message                                                                      |
|---------------------|-------------------|--------------------|--------------|------------------------------------------------------------------------------|
| 2016-03-04 11:16:26 | DGS-3120-24PC-DV7 | <u>172.17.3.54</u> | Error        | WARN: Unit 1 Temperatrue Sensor:1 enter alarm state.(current temperatrue:30) |

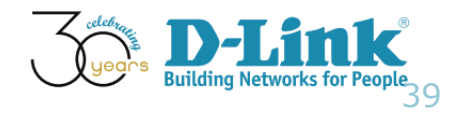

# **Configuration Guide**

- Monitored Device Configuration
- Syslog
- Environmental Traps
- Configuration Trap
- SNMP Traps
- PoE Status
- Device Management Information

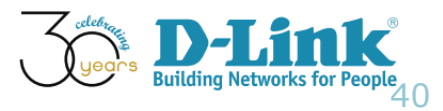

# **Configuration Traps**

#### • In DGS-3120, there are three types of Configuration Traps

- Save Configuration Trap
- Upload Configuration Trap
- Download Configuration Trap

#### • DGS-3120 Web GUI config is shown as below

| 🗒 Save 🕇 👗 Tools 🍸 Stack ID 🔢 🚺                                                                                                    |                                                                                                    | System Up Time: 00 Days 03:18:43 🔍 Logged in as                  |
|----------------------------------------------------------------------------------------------------|----------------------------------------------------------------------------------------------------|------------------------------------------------------------------|
| DGS-3120-24PC                                                                                                    | Configuration Trap Settings                                                                               | O Safeguard                                                      |
| System Configuration System Information Settings Port Configuration PoE Serial Port Settings System Log Configuration System Log Configuration System Log Server Settings System Log & Trap Settings System Log & Trap Settings System Log & Trap Settings System Severity Settings System Severity Settings System Settings System Settings | Save Configuration Trap<br>Upload Configuration Trap<br>Download Configuration Trap<br>Enabled<br>Enabled | <ul> <li>Disabled</li> <li>Disabled</li> <li>Disabled</li> </ul> |
|                                                                                                    |                                                                                                    | years Building Networks for P                                    |

# **Configuration Traps**

- We made some configuration changes in DGS-3120 and saved the configurations via DGS-3120 Web GUI.
- Browse Menu: Home > Monitor > Monitor Logs
- D-View 7 presents related information, as shown below

| Time 🔻              | System Name 🔶     | IP \u00e9          | Severity \\$ | Message                                                                                     |
|---------------------|-------------------|--------------------|--------------|---------------------------------------------------------------------------------------------|
| 2016-03-03 14:17:39 | DGS-3120-24PC-DV7 | 172.17.3.54        | Notice       | INFO: Port 1:13 link up, 1000Mbps FULL duplex                                               |
| 2016-03-03 14:17:35 | DGS-3120-24PC-DV7 | 172.17.3.54        | Notice       | INFO: Port 1:13 link down                                                                   |
| 2016-03-03 14:17:19 | DGS-3120-24PC-DV7 | 172.17.3.54        | Notice       | INFO: Port 1:11 link up, 1000Mbps FULL duplex                                               |
| 2016-03-03 14:17:19 | DGS-3120-24PC-DV7 | 172.17.3.54        | Notice       | INFO: Port 1:13 link up, 1000Mbps FULL duplex                                               |
| 2016-03-03 13:45:53 | DGS-3120-24PC-DV7 | <u>172.17.3.54</u> | Notice       | INFO: Successful login through Web (Username: Anonymous, IP: 172.17.3.2)                    |
| 2016-03-03 11:33:26 | DGS-3120-24PC-DV7 | <u>172.17.3.54</u> | Notice       | INFO: Unit 1, Configuration and log saved to flash (Username:<br>Anonymous, IP: 172.17.3.2) |
| 2016-03-03 11:29:10 | DGS-3120-24PC-DV7 | <u>172.17.3.54</u> | Notice       | INFO: Unit 1, Configuration and log saved to flash (Username: Anonymous, IP: 172.17.3.2)    |
| 2016-03-03 11:28:56 | DGS-3120-24PC-DV7 | <u>172.17.3.54</u> | Notice       | INFO: Unit 1, Configuration and log saved to flash (Username: Anonymous, IP: 172.17.3.2)    |
| 2016-03-03 11:26:44 | DGS-3120-24PC-DV7 | <u>172.17.3.54</u> | Notice       | INFO: Unit 1, Configuration and log saved to flash (Username: Anonymous, IP: 172.17.3.2)    |

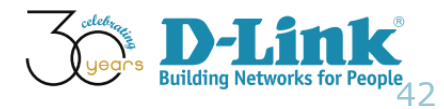

# **Configuration Guide**

- Monitored Device Configuration
- Syslog
- Environmental Traps
- Configuration Traps
- SNMP Traps
- PoE Status
- Device Management Information

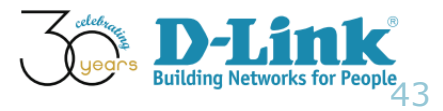

### **SNMP** Traps

#### • In DGS-3120, there are five types of SNMP Traps

- SNMP Traps
- Authenticate Traps
- Linkchange Traps
- Colstart Traps
- Warm Traps

#### • DGS-3120 Web GUI config is shown as below

| 📔 Save 🔻 🗡 Tools 🔭 Stack ID 👥 1 | ·                                      |                                                               |                                    | System Up Time: 00 Days | 03:36:44 🤶 Logged in as   |
|---------------------------------|----------------------------------------|---------------------------------------------------------------|------------------------------------|-------------------------|---------------------------|
| DGS-3120-24PC                   | SNMP Traps Settings                    |                                                               |                                    | _                       | Safeguard                 |
|                                 | SNMP Traps<br>SNMP Authentication Trap | <ul> <li>Enabled</li> <li>Enabled</li> </ul>                  | Disabled     Disabled     Disabled |                         |                           |
|                                 | Coldstart Traps                        | <ul> <li>Enabled</li> <li>Enabled</li> <li>Enabled</li> </ul> | Disabled     Disabled     Disabled |                         |                           |
| SINUP Settings                  |                                        |                                                               |                                    |                         | Apply                     |
| SNMP Traps Settings             |                                        |                                                               |                                    |                         |                           |
|                                 |                                        |                                                               |                                    | $\sim$                  | Building Networks for reo |

### **SNMP** Traps

#### • DGS-3120 Web GUI config

• SNMP Linkchange Traps Settings, shall be "Enabled"

| 🔡 Save 🔻 👗 Tools 🔭 Stack ID 📃 🚺           |                          |                  |            | System Up Time: 00 Days 03:41:47 🤶 Logged in as |
|-------------------------------------------|--------------------------|------------------|------------|-------------------------------------------------|
| DGS-3120-24PC                             | SNMP Linkchange          | Traps Settings   |            | O Safeguard                                     |
| E System Configuration                    | Unit From Port           | To Port State    |            |                                                 |
|                                           | 1 • 01                   | ▼ 01 ▼ Enabled ▼ |            | Apply                                           |
| ⊕ 🧊 IP Interface<br>≣ Management Settings | Linkchange Traps: Enable | d                |            |                                                 |
| Session Table                             | Unit 1 Settings          |                  |            |                                                 |
| SNMP Softings                             | Port                     |                  | State      |                                                 |
| SNIMP Clobal Sottings                     | 1                        |                  | Enabled    |                                                 |
| SNMP Global Settings                      | 2                        |                  | Enabled    |                                                 |
| SNMP Haps Seturitys                       | 3                        |                  | Enabled    |                                                 |
| SNMP Linkchange haps 3                    | 4                        |                  | Enabled    |                                                 |
| SNMP View Table Settings                  | 5                        |                  | Enabled    |                                                 |
| SNMP Community Table So                   | 6                        |                  | Enabled    |                                                 |
| SNMP Group Table Setting                  | 7                        |                  | Enabled    |                                                 |
| SINNE Light Table Settings                | 8                        |                  | Enabled    |                                                 |
| Sinvier User Table Settings               | 9                        |                  | Enabled    |                                                 |
| SININP HOSt Table Settings                | 40                       |                  | Frankland. |                                                 |

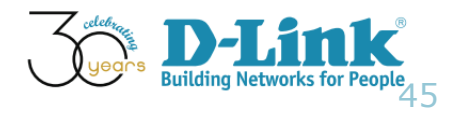

### SNMP Linkchange Traps

- D-View 7 presents DGS-3120 SNMP Traps
- Please browse Menu: Home > Monitor > Monitor Logs
- SNMP Linkchange Traps

| Time 🔻              | System Name 👙              | IP                 | SNMP Version \u00e0 | Generic Type 🍦     | Message                                                                                                    |
|---------------------|----------------------------|--------------------|---------------------|--------------------|----------------------------------------------------------------------------------------------------|
| 2016-03-03 14:17:37 | 7 <u>DGS-3120-24PC-DV7</u> | <u>172.17.3.54</u> | V1                  | linkUp             | Trap OID: 1.3.6.1.6.3.1.1.5.4<br>Binding Variable: 1.3.6.1.2.1.2.2.1.1.13=13<br>Binding Variable: 1.3.6.1.2.1.2.2.1.8.13=1<br>Binding Variable: 1.3.6.1.2.1.2.2.1.7.13=1                                  |
| 2016-03-03 14:17:34 | DGS-3120-24PC-DV7          | <u>172.17.3.54</u> | V1                  | linkDown           | Trap OID: 1.3.6.1.6.3.1.1.5.3<br>Binding Variable: 1.3.6.1.2.1.2.2.1.1.13=13<br>Binding Variable: 1.3.6.1.2.1.2.2.1.8.13=2<br>Binding Variable: 1.3.6.1.2.1.2.2.1.7.13=1                                  |
| 2016-03-03 14:17:19 | DGS-3120-24PC-DV7          | <u>172.17.3.54</u> | V1                  | linkUp             | Trap OID: 1.3.6.1.6.3.1.1.5.4<br>Binding Variable: 1.3.6.1.2.1.2.2.1.8.11=1<br>Binding Variable: 1.3.6.1.2.1.2.2.1.7.11=1<br>Binding Variable: 1.3.6.1.2.1.2.2.1.1.11=11                                  |
| 2016-03-03 14:17:18 | B DGS-3120-24PC-DV7        | <u>172.17.3.54</u> | V1                  | linkUp             | Trap OID: 1.3.6.1.6.3.1.1.5.4<br>Binding Variable: 1.3.6.1.2.1.2.2.1.1.13=13<br>Binding Variable: 1.3.6.1.2.1.2.2.1.8.13=1<br>Binding Variable: 1.3.6.1.2.1.2.2.1.7.13=1                                  |
| 2016-03-03 11:33:25 | DGS-3120-24PC-DV7          | <u>172.17.3.54</u> | V1                  | enterpriseSpecific | Trap OID: 1.3.6.1.4.1.171.12.1.7.2.9<br>Binding Variable: 1.3.6.1.4.1.171.12.1.7.2.1.15=1<br>Binding Variable: 1.3.6.1.4.1.171.12.1.7.2.1.8=Anonymous<br>Binding Variable: 1.3.6.1.4.1.171.12.1.7.2.1.1=1 |

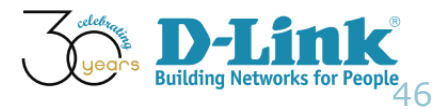

### SNMP coldStart Traps

- D-View 7 presents DGS-3120 SNMP Traps
- Please browse Menu: Home > Monitor > Monitor Logs
- SNMP coldStart Traps

| 2016-03-03 11:20:28 | DGS-3120-24PC-DV7        | <u>172.17.3.54</u> | V1 | coldStart          | Trap OID: 1.3.6.1.6.3.1.1.5.1                                                                                                    |
|---------------------|--------------------------|--------------------|----|--------------------|----------------------------------------------------------------------------------------------------|
| 2016-03-03 11:20:28 | <u>DGS-3120-24PC-DV7</u> | <u>172.17.3.54</u> | V1 | enterpriseSpecific | Trap OID: 1.3.6.1.4.1.171.12.11.2.2.1.4<br>Binding Variable: 1.3.6.1.4.1.171.12.11.1.9.4.1.1=1<br>Binding Variable: 1.3.6.1.4.1.171.12.11.2.3.2.1=1<br>Binding Variable:<br>1.3.6.1.4.1.171.12.11.1.9.4.1.2=84C9B216B420 |
| 2016-03-03 11:20:28 | DGS-3120-24PC-DV7        | <u>172.17.3.54</u> | V1 | linkUp             | Trap OID: 1.3.6.1.6.3.1.1.5.4<br>Binding Variable: 1.3.6.1.2.1.2.2.1.8.1=1<br>Binding Variable: 1.3.6.1.2.1.2.2.1.7.1=1<br>Binding Variable: 1.3.6.1.2.1.2.2.1.1.1=1                                                     |
| 2016-03-03 11:20:28 | DGS-3120-24PC-DV7        | <u>172.17.3.54</u> | V1 | linkUp             | Binding Variable: 1.3.6.1.2.1.2.2.1.1.2=2<br>Binding Variable: 1.3.6.1.2.1.2.2.1.8.2=1<br>Binding Variable: 1.3.6.1.2.1.2.2.1.7.2=1                                                                                      |

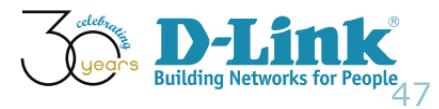

Tran OID: 1 2 6 1 6 2 1 1 5 4

# **Configuration Guide**

- Monitored Device Configuration
- Syslog
- Environmental Traps
- Configuration Traps
- SNMP Traps
- PoE Status
- Device Management Information

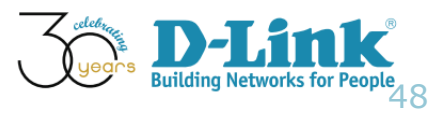

### **PoE Status**

- Q: We would like to review the PoE status of monitored device "DGS-3120-24PC", where can we go to view that information?
- A: Please go to Inventory tab first, select DGS-3120-24PC. Then, you should go to "settings" Click "Port Detail"

DGS-3120-24P... (172.17.3.54) Updated on: 2016-03-03 14:21:09 🖸

| Overview Sensors   | Monitor Views Settings |
|--------------------|------------------------|
| Settings           | Status                 |
| SNTP / NTP Status  | OFF                    |
| DHCP Server Status | Not Supported          |
| Trap Status        | ON                     |
| Syslog Status      | ON                     |
| Spanning Tree      | OFF                    |
| LLDP Status        | OFF                    |
| Safeguard Engine   | <b>OFF</b>             |
| POE Status         | Port Detail            |
| RMON               | Not Supported          |

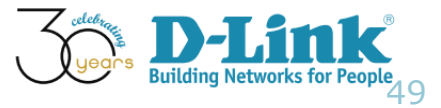

### **PoE Status**

• The following image shows two PoE ports beings used. In fact, they are connected to DWL-8610AP and DAP-2695.

| Port | State  | Time Range | Priority | Power Limit<br>(mW) | Class | Power<br>(mW) | Voltage<br>(Decivolt) | Current<br>(mA) | Status | • |
|------|--------|------------|----------|---------------------|-------|---------------|-----------------------|-----------------|--------|---|
| 1    | Endbro |            | 1011     | 10100(00000)        | Ŭ.    |               | ÷                     | ·               | 011    |   |
| 10   | Enable | N/A        | low      | 15400(class0)       | 0     | 0             | 0                     | 0               | Off    |   |
| 11   | Enable | N/A        | low      | 15400(class0)       | 4     | 7600          | 534                   | 143             | On     |   |
| 12   | Enable | N/A        | low      | 15400(class0)       | 0     | 0             | 0                     | 0               | Off    | ] |
| 13   | Enable | N/A        | low      | 15400(class0)       | 4     | 4800          | 537                   | 91              | On     |   |
| 14   | Enable | N/A        | low      | 15400(class0)       | 0     | 0             | 0                     | 0               | Off    | Т |
| 15   | Enable | N/A        | low      | 15400(class0)       | 0     | 0             | 0                     | 0               | Off    |   |
| 16   | Enable | N/A        | low      | 15400(class0)       | 0     | 0             | 0                     | 0               | Off    |   |
| 17   | Enable | N/A        | low      | 15400(class0)       | 0     | 0             | 0                     | 0               | Off    |   |
| 18   | Enable | N/A        | low      | 15400(class0)       | 0     | 0             | 0                     | 0               | Off    |   |

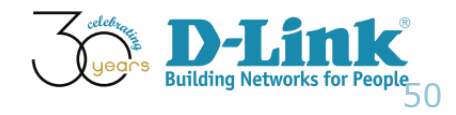

# **Configuration Guide**

- Monitored Device Configuration
- Syslog
- Environmental Traps
- Configuration Traps
- SNMP Traps
- PoE Status
- Device Management Information

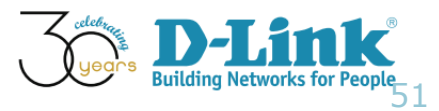

### **Device Management Information**

 Quiz: In D-View7, where can we address the information relating to 'System Owner', 'System Warranty Expiration' and 'Service Contact' for a specific device?

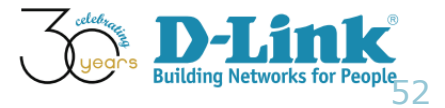

### **Device Management Information**

- Ans: We are using the DGS-3120-24PC as an example
- Menu: Home > Inventory > DWS-4026-DV7 (172.17.3.91)
- In Overview tab, move to "Additional Information" section
- Input necessary information

|                     |    | Add | lition | nal Ir | forn    | natio     | n       |
|---------------------|----|-----|--------|--------|---------|-----------|---------|
| Purchase Date       |    |     |        |        |         |           |         |
| Keeper              | 0  |     | Ma     | rch 2  | 016     |           | 0       |
| Varranty Expiration | Su | Мо  | Tu     | We     | Th<br>3 | <b>Fr</b> | Sa<br>5 |
| ervice Vendor       | 6  | 7   | 8      | 9      | 10      | 11        | 12      |
| Service Contact     | 13 | 14  | 15     | 16     | 17      | 18        | 19      |
|                     | 20 | 21  | 22     | 30     | 31      | 25        | 20      |
|                     |    |     |        |        |         |           |         |
| Description         |    |     |        |        |         |           |         |
|                     |    |     |        |        |         |           |         |
|                     |    |     |        |        |         |           |         |
|                     |    |     |        |        |         |           |         |

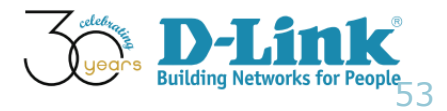

### **Device Management Information**

- The following is an example of input information
- Then click save button

|                     | Additional Information                  | System Descriptio |
|---------------------|-----------------------------------------|-------------------|
| Purchase Date       | 2016-01-01                              |                   |
|                     |                                         |                   |
| Keeper              | D-Link Academy                          | Purchase Date     |
| Warranty Expiration | 2017-01-01                              | Keeper            |
| Service Vendor      | D-View                                  |                   |
| Service Contact     | Academy (Expertise_Admin@dlinkcorp.com) | warranty Expirat  |
|                     |                                         | Service Vendor    |
|                     |                                         | Service Contact   |
|                     |                                         |                   |
| Description         |                                         |                   |
|                     |                                         | Description       |
|                     |                                         |                   |
|                     | Save Cancel                             |                   |
|                     |                                         |                   |

| stem Description   | DGS-3120-24PC Gigabit Ethernet Switch | Saved Successfully! |
|--------------------|---------------------------------------|---------------------|
|                    | Additional Information                | Ľ                   |
| rchase Date        | 2016-01-01                            |                     |
| eper               | D-Link Academy                        |                     |
| arranty Expiration | 2017-01-01                            |                     |
| ervice Vendor      | D-View                                |                     |
| rvice Contact      | Academy (Expertise_Admin@dlinkcorp.co | m)                  |
| escription         |                                       |                     |

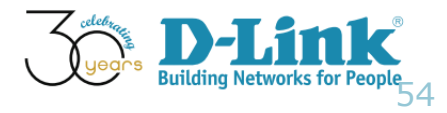

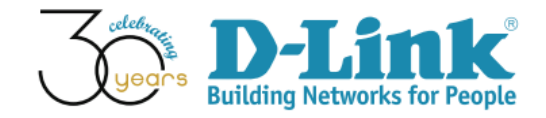

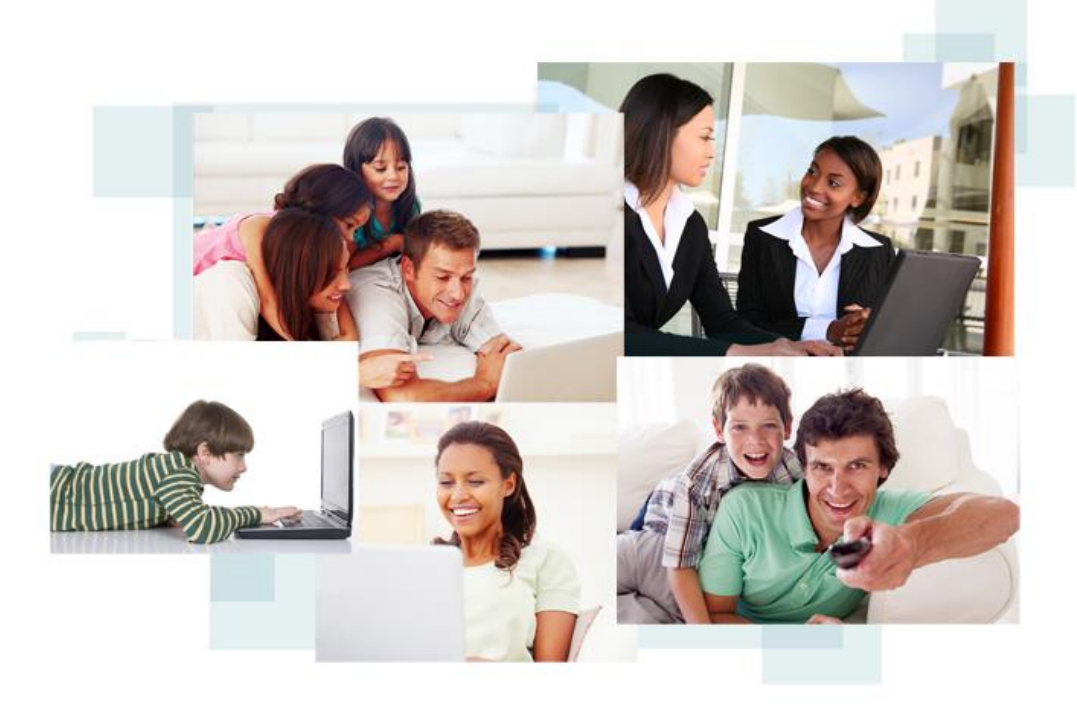

# Thank You!